## 保護者アカウント機能紹介

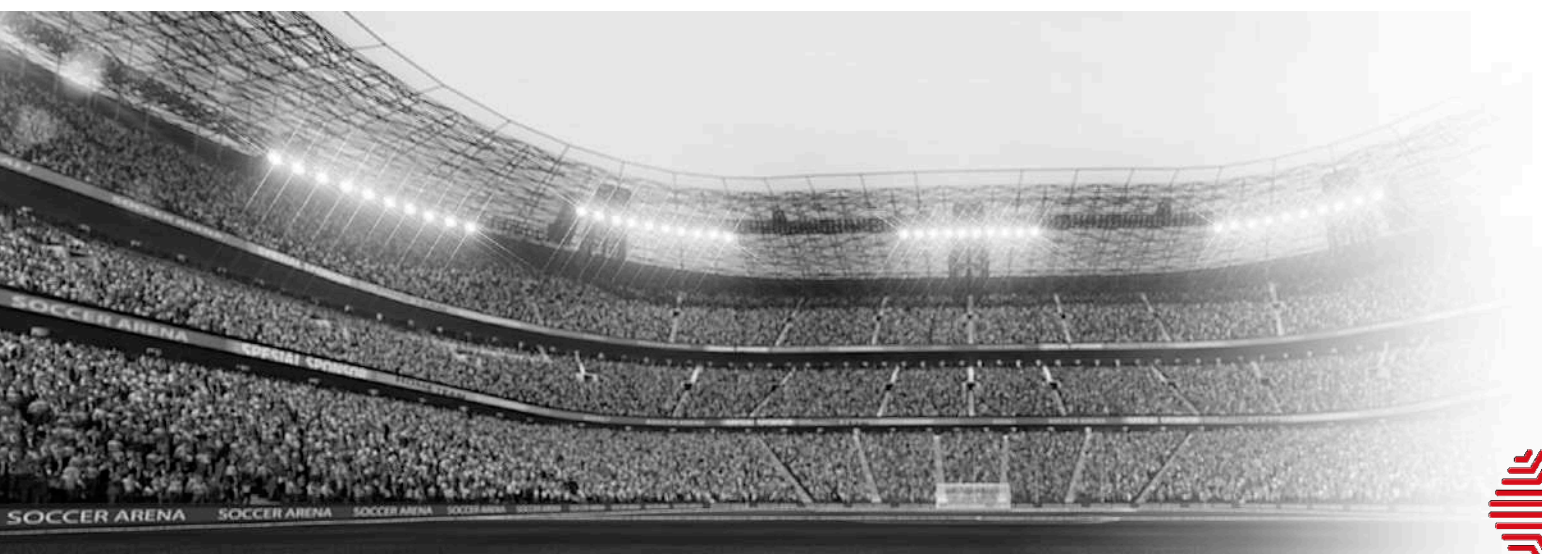

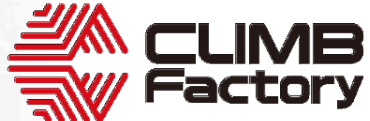

© CLIMB Factory All rights reserved.

## これまでのAtletaでの保護者との連携

|                           | · month                                                                                                    | お知らば メッセージ 頭頭ボード スケジュール |                                                                                                    |
|---------------------------|----------------------------------------------------------------------------------------------------|-------------------------|----------------------------------------------------------------------------------------------------|
| て管理                       | 砕 アカウント編集                                                                                                    |                         |                                                                                                    |
| ィール管理                     | 調集するスタッフ/メンバーの情報を入力してくださ                                                                                                    | in .                    |                                                                                                    |
| ィション管理<br>ィション比較          | ステータス ±88<br>ステータスを「物会」にしたアカウントは、ステータスを感受した日時を含む月の販売対象アカウントとして計算されます。<br>体会アカウントにしたアカウントはログインできなくなります。俳会アカウントのデータは閲覧できます。<br>ステータスを「制約」にしたアカウントは、確実対象として計算されません。 | 1つのフォウント ちせ 左利          |                                                                                                    |
| ト開覧                       | ● 所属 ○ 体会 ○ 相除                                                                                                    | エノのアカリントを共有利            | ティジカルタスト Atletai遺信                                                                                                    |
| -<br>アガ管理<br>カルテスト<br>+ カ | <sup>アカウント翻:メンバー</sup><br>ユーザーD:ef_parent<br>閲覧制限                                                                                                    | ID : cf_parent          |                                                                                                    |
| - h                       | 制限の指定  制限なし  ● 現素制度                                                                                                    |                         | コンディションノート*Atieta(アトレーダ)よが新聞紙「保護者アカウント」を追加!<br>ご自身のお子様のアカウントに貼付いた専用のアカウントを保護者個人低人でご利用<br>いただけるようになります。<br>これにおい活き者から保護者へのアナウンスがよりやりやすくなりました。<br>なれこの保護者アカウントご利用に追加費用にはかりません。 |
|                           | /CZ7-F : *******                                                                                                    | 変更する V ・                | 利用開始方法など、原作 は下記Atteta過信を、<br>発生紹介】Attetaの 共有19進者                                                                                                    |
|                           | 議路ボード向メールアドレス:                                                                                                    | 変更する 🗸 -                |                                                                                                    |
| 3                         | 名前                                                                                                    |                         |                                                                                                    |
|                           | 名 : 共有用                                                                                                    |                         |                                                                                                    |
| rest /                    | ×1: #=01039                                                                                                    |                         |                                                                                                    |

1つの制限アカウントを各選手の保護者で共有利用いただいていました。 ※閲覧制限アカウント:連絡ボードやスケジュールの閲覧のみが可能のアカウント

### 閲覧制限アカウント利用の課題

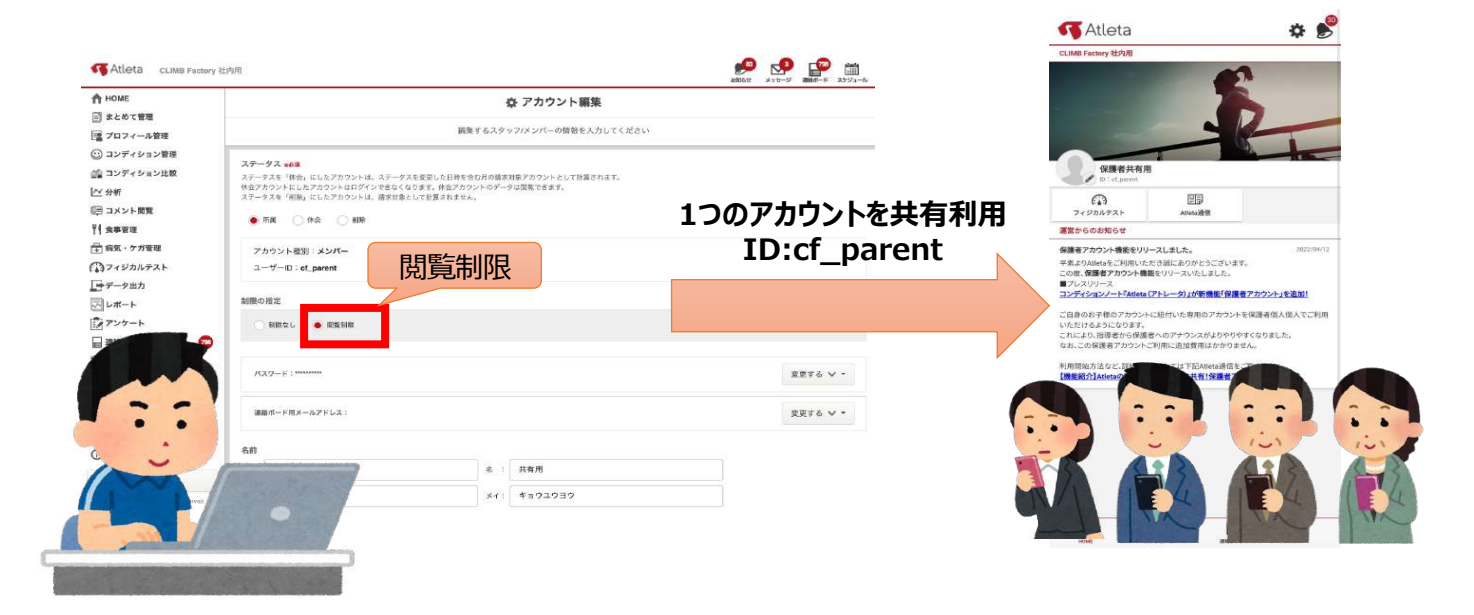

- ・複数の保護者が1つのアカウントでログインするため、セキュリティー不安がありました。
- ・アカウントを増やさない限り、保護者個別の情報共有ができませんでした。
- ・ご自身のお子様(選手)の情報は閲覧できませんでした。
- ・1アカウントとしてカウントされるので、**有料でした。**

# Atletaにて 『保護者アカウント』機能を 実装しました!

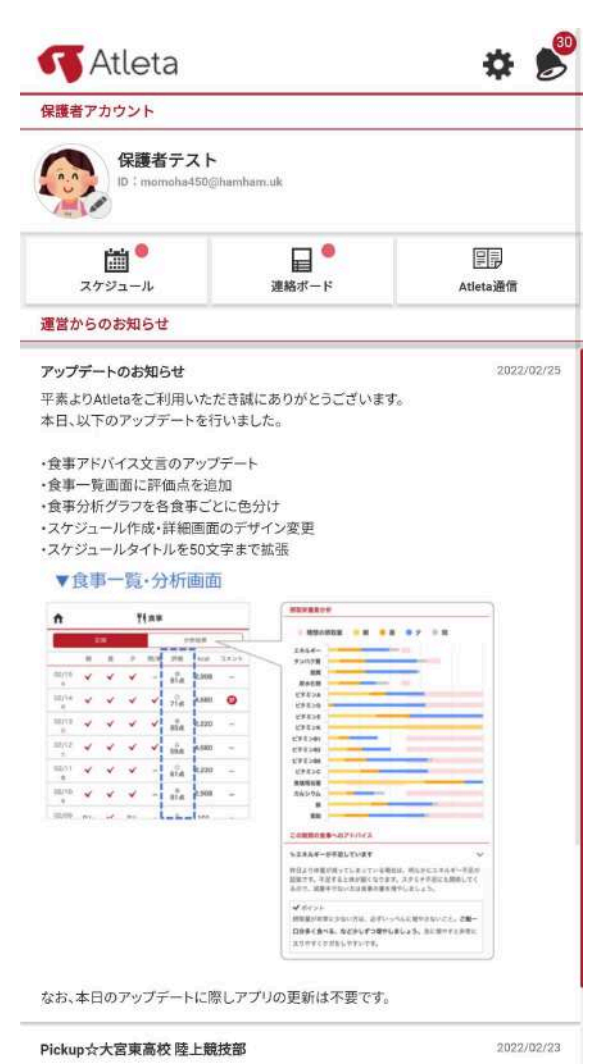

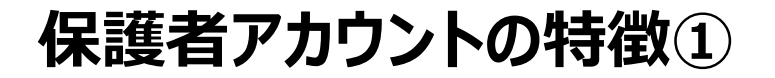

### ■1人の保護者につき1アカウント付与されます。

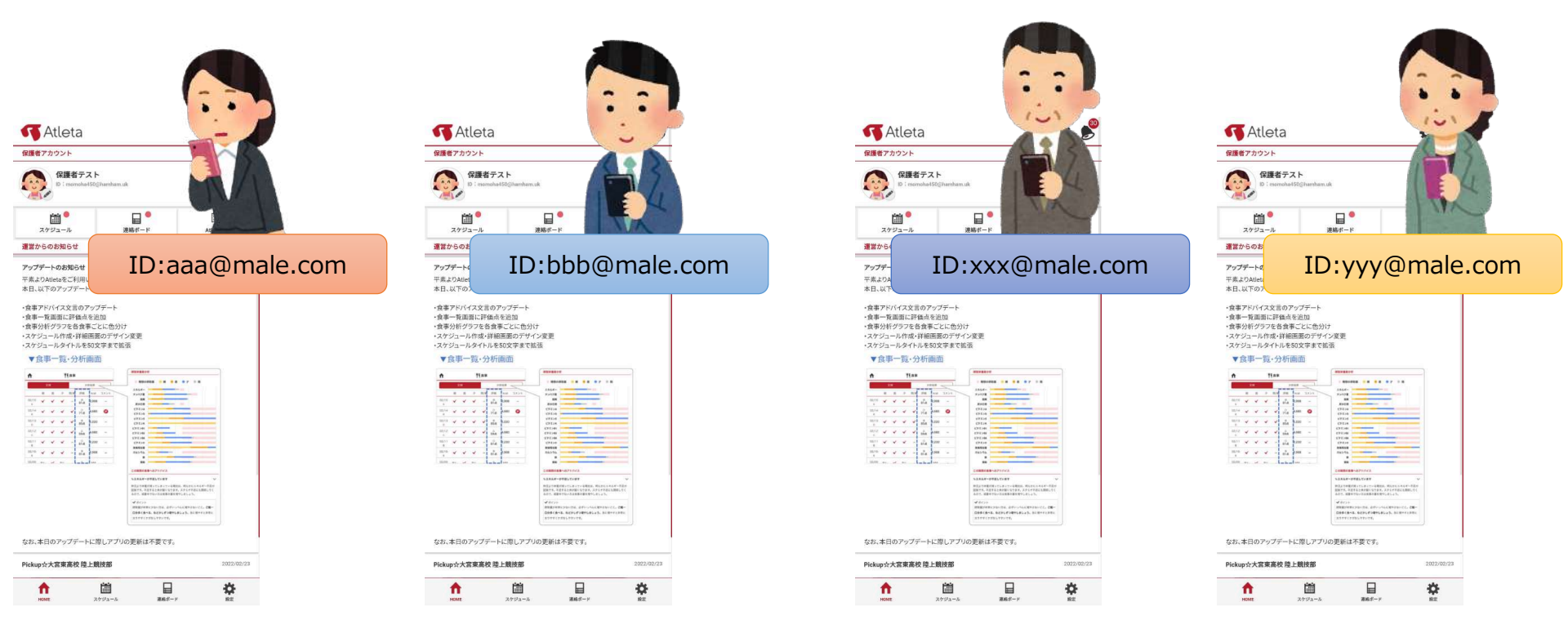

・保護者アカウントは1人の保護者につき1アカウント付与されます。 ・アカウントは保護者ご自身がメールアドレスを使って作成いただきます。

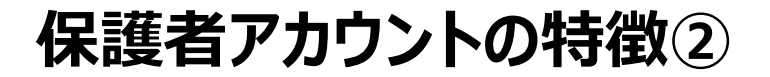

・保護者アカウントは自身のお子様のアカウントと連携されます。

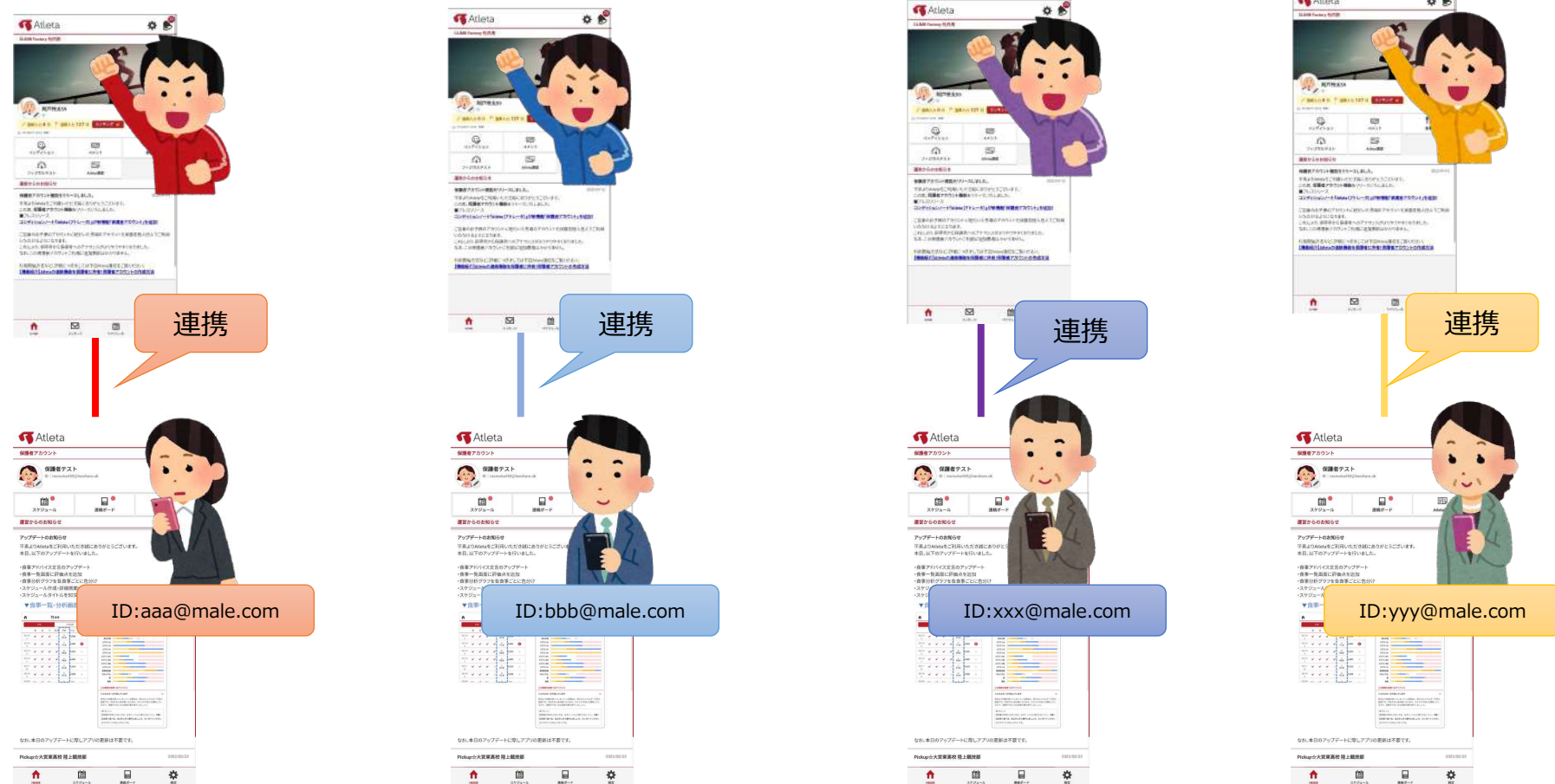

・自身のお子様(選手)のメンバーアカウントと連携されます。
 ・保護者ごとの情報共有が可能となりました。
 ・今後、選手が入力した情報の閲覧も可能となる予定です。

6

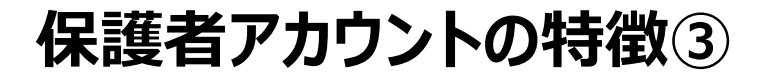

### ■ 保護者アカウントは無料です。

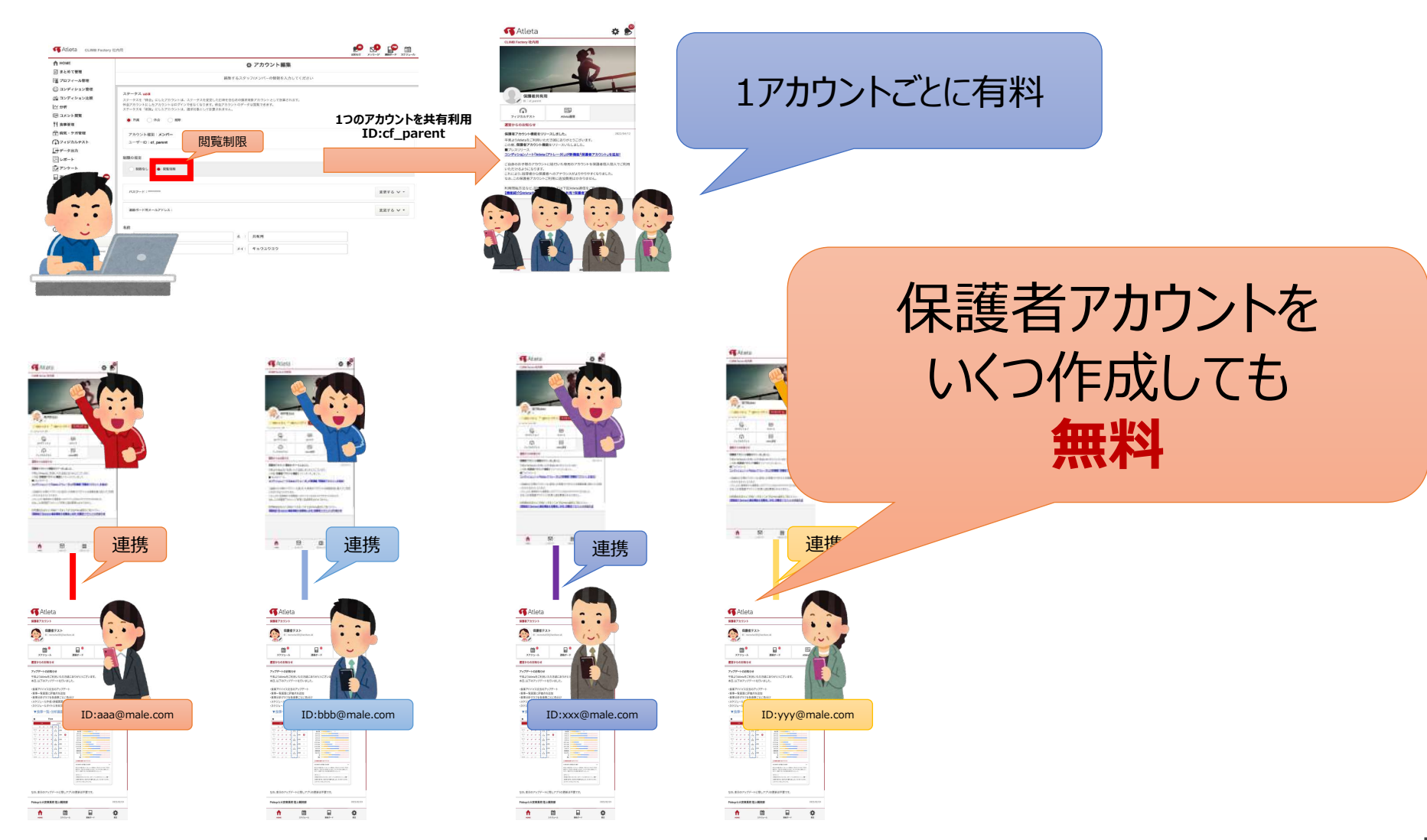

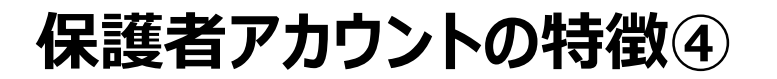

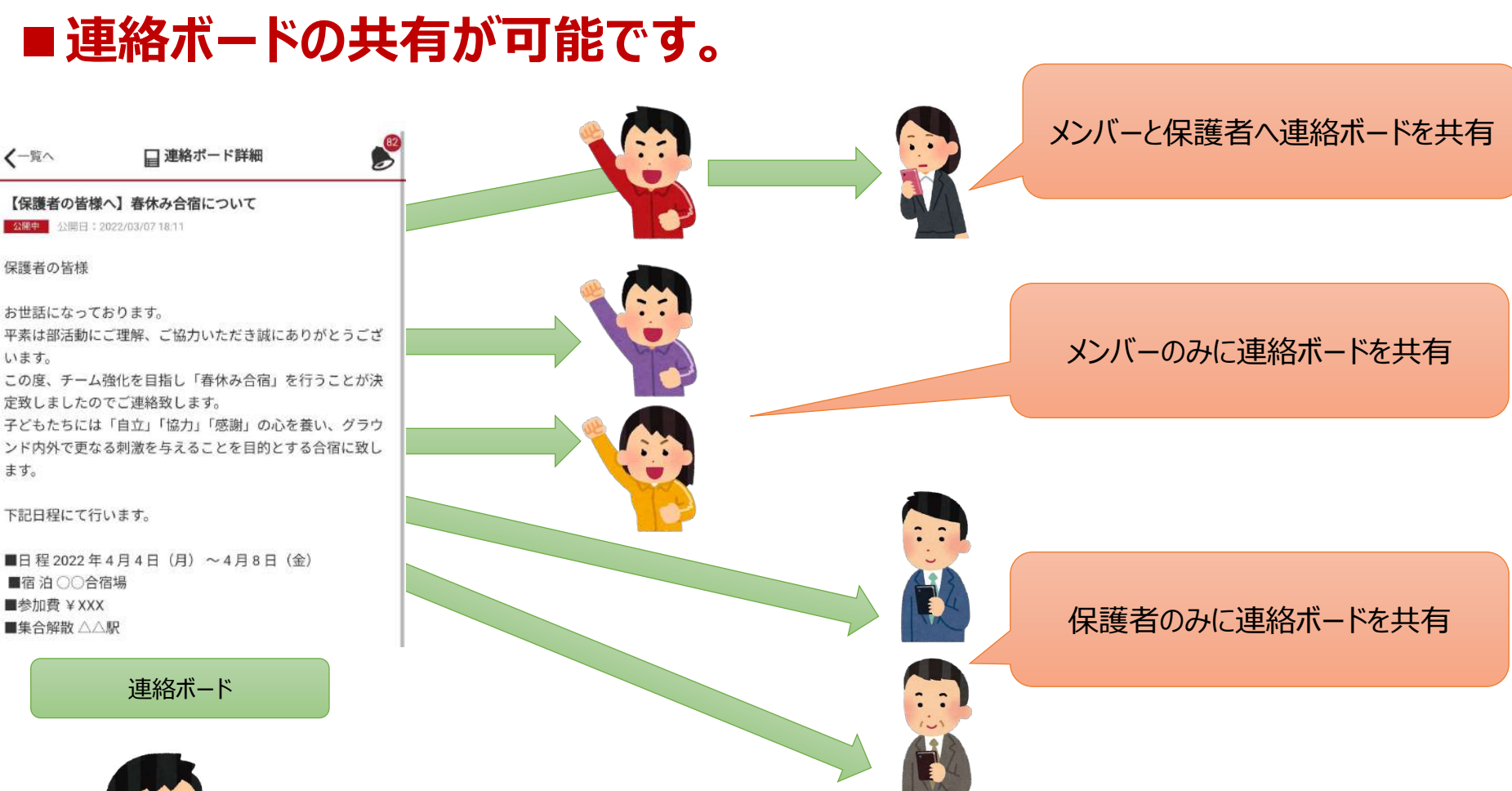

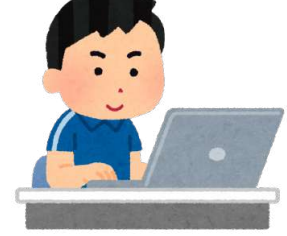

『メンバーと保護者』、『メンバーのみ』、『保護者のみ』 それぞれ出し分けが可能です。 ※保護者はチームノートはご利用いただけません。

8

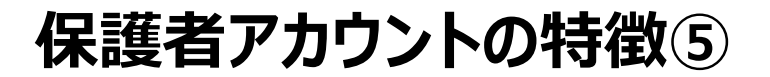

#### ■スケジュールの共有が可能です。 メンバーと保護者へスケジュールを共有 <−覧へ 💼 スケジュール詳細 保護者会 2022/04/24 (日) 14:00~16:00 場所: 体育館 詳細:ご参加よろしくお願いします。 メンバーのみにスケジュールを共有 作成者: 阿戸怜太69 2022/03/07 14:25 更新者: 阿戸怜太69 2022/04/27 17:14 公開範囲:保護者のみ 削除 スケジュール 保護者のみにスケジュールを共有

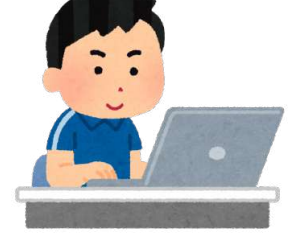

『メンバーと保護者』、『メンバーのみ』、『保護者のみ』 それぞれ出し分けが可能です。 ※保護者は出欠回答機能はご利用いただけません。

## 1. 『保護者アカウント機能』の利用をONにする。【管理者】

#### 管理者アカウントにて『機能制限設定』メニューより設定が可能です。

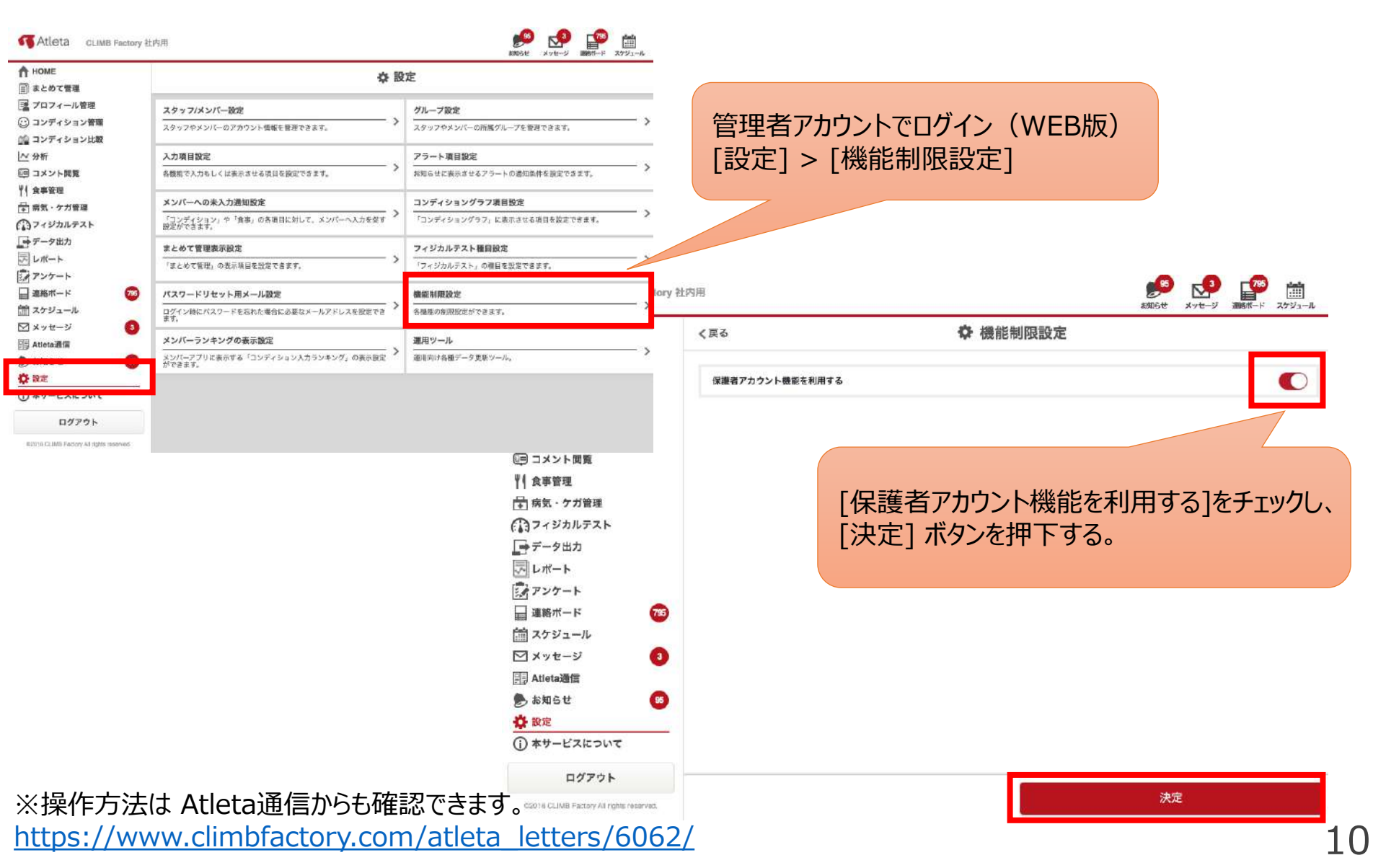

## 2. 保護者アカウント作成用URLを共有する。【メンバー】

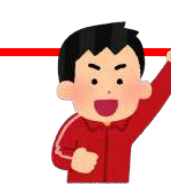

S V

メンバーアカウントにて『保護者アカウント設定』よりURLを確認できます。

| 致定              |   |
|-----------------|---|
| パスワードリセット用メール設定 | > |
| メール配信/通知設定      | > |
| 未入力防止アラート       | > |
| ログインパスワード変更     | > |
| ダッシュボード表示項目設定   | > |
| コンディショングラフ項目設定  | > |
| 栄養素摂取量の目安設定     | > |
| 保護者アカウント設定      | > |
| その他             |   |
| よくある質問          | > |
| お問い合わせ          |   |

メンバーアカウントでログイン(アプリ)

[設定] > [保護者アカウント設定]

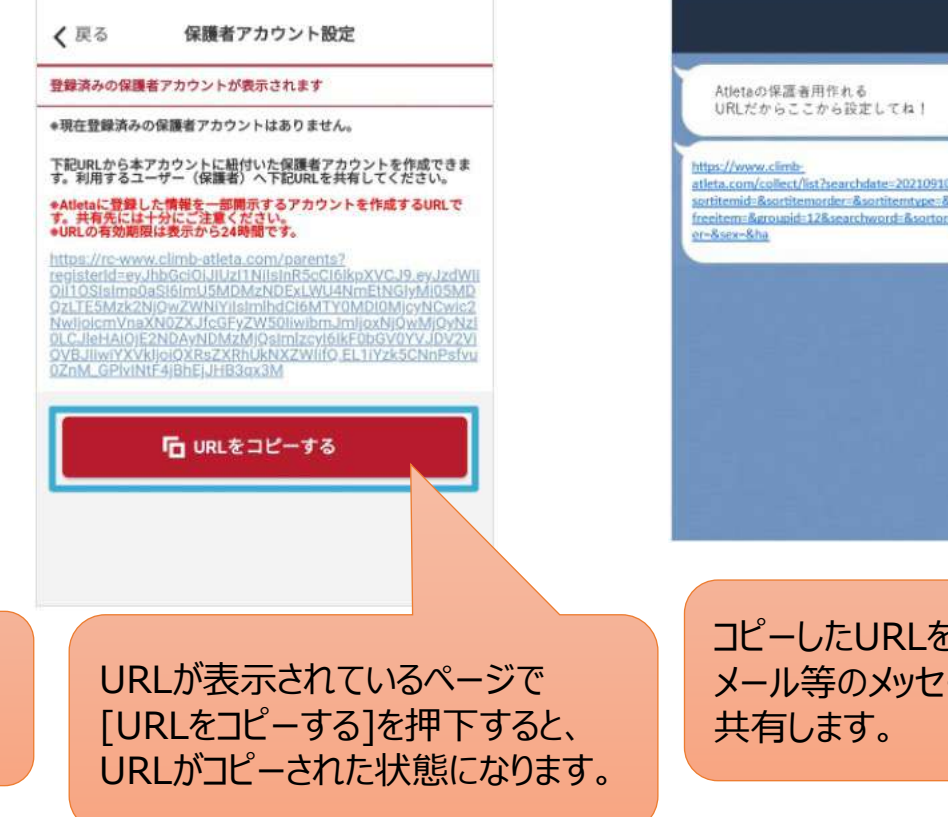

settlemide-&settlemorder-&settlemorger&settlemorger&settlemorger&settlemorger&settlemorger@settlemorger@set

※URLの有効期限は表示から24時間です。有効期限を過ぎた場合は、 再度[保護者アカウント設定]画面を開いて新しいURLをコピーしてください。

※操作方法は Atleta通信からも確認できます。 https://www.climbfactory.com/atleta\_letters/6062/

## 3. URLにアクセスし、保護者アカウントを作成する。【保護者】

URLを開くと保護者アカウント新規作成ページに遷移します。

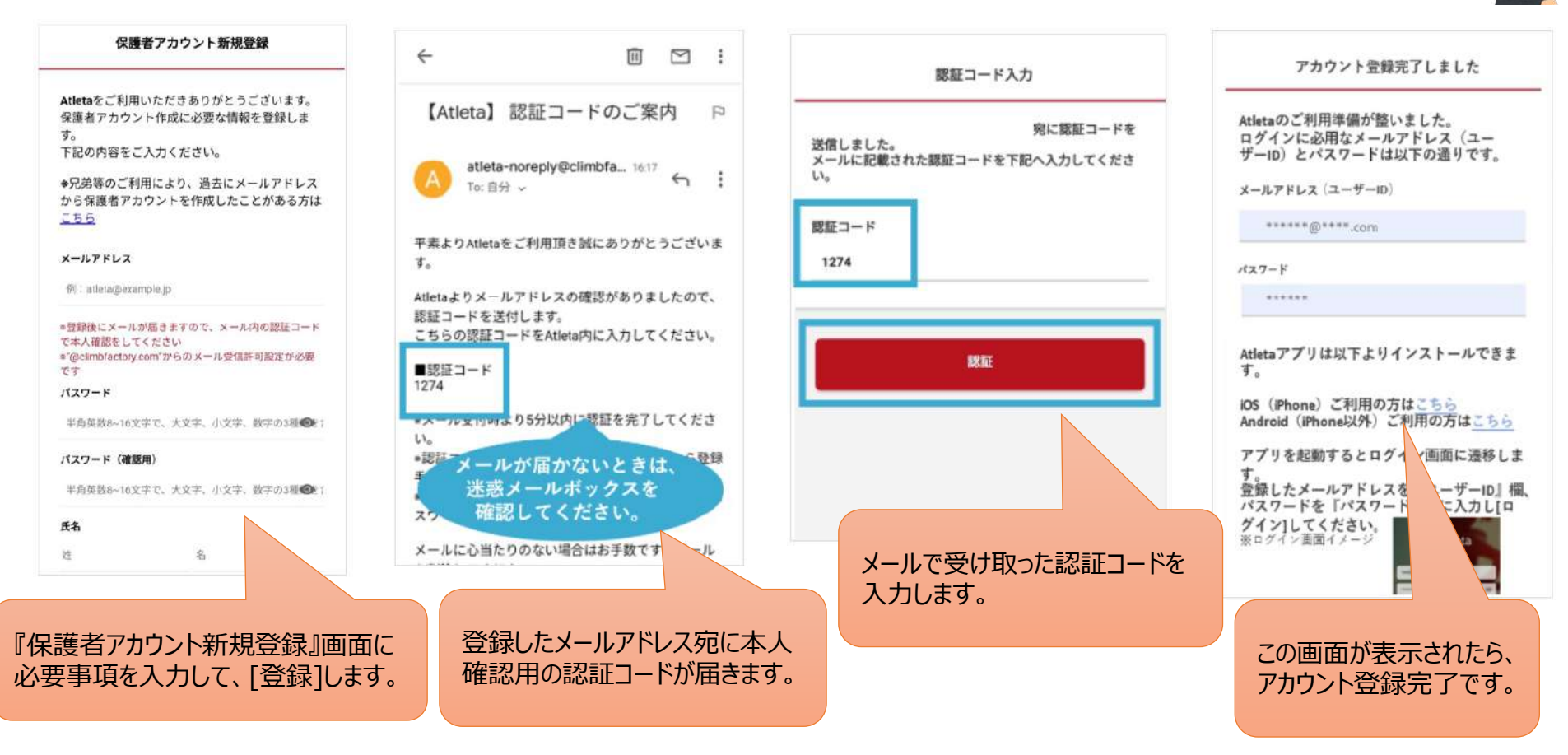

※保護者アカウント作成完了すると、URLを共有したメンバー宛に『保護者アカウントが登録された』旨の通知がアプリに届きます。

※操作方法は Atleta通信からも確認できます。 <u>https://www.climbfactory.com/atleta\_letters/6062/</u>

4. メンバーアプリをインストールし、ログインする。【保護者】

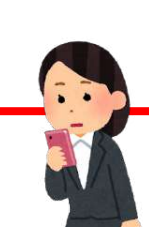

URLを開くと保護者アカウント新規作成ページに遷移します。

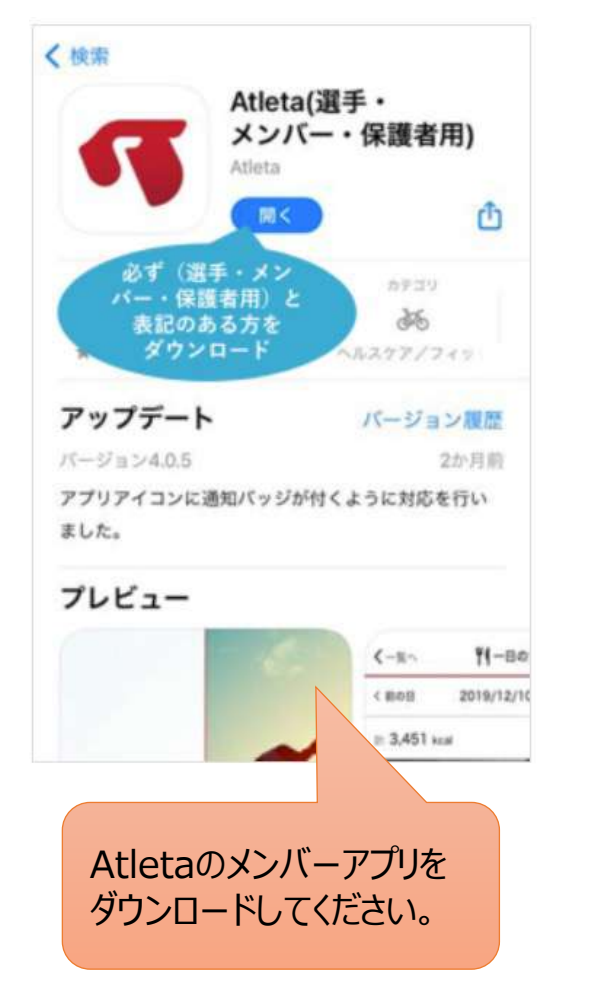

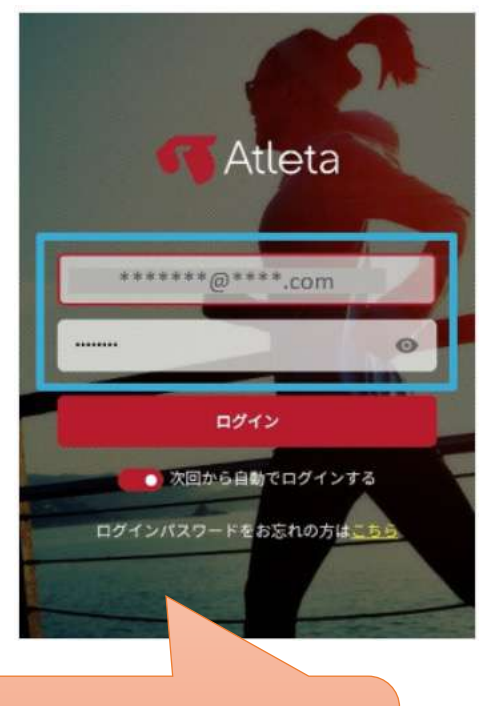

アカウント作成時に登録したID (メールアドレス)とパスワードで ログインします。

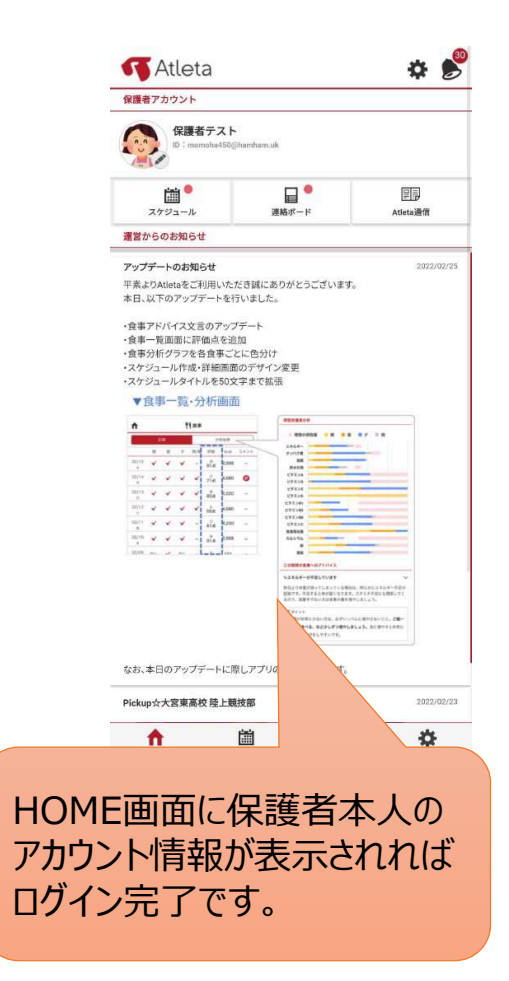

※操作方法は Atleta通信からも確認できます。 https://www.climbfactory.com/atleta letters/6062/

### 連絡ボードの共有方法

口油タギードの年月にの

|                                          | 目連絡小一トの新規制      | = AX.            |                                                                                                    | □ 連絡ボードの新規作                                                           | 成                    | キャンセル |
|------------------------------------------|-----------------|------------------|----------------------------------------------------------------------------------------------------|-----------------------------------------------------------------------|----------------------|-------|
| <b>対象者の設定</b><br>≌開対象をチェックしてください。未チェックの場 | 合ボタンを押せません。     |                  |                                                                                                    | <ul> <li>公開範囲</li> <li>公開する範囲を設定してください</li> <li>● メンバー/保護者</li> </ul> | ハ。<br>メンバーのみ 〇 保証    | 産者のみ  |
| 戻る                                       | 下書き保存           | 確定               | E Contraction of the second second second second second second second second second second second second second | 個人名で探す                                                                |                      |       |
|                                          |                 |                  |                                                                                                    | <b>Q</b> ここに名前を入力                                                     |                      |       |
| <b>↓開範囲</b><br>◆開する範囲を設定してください。          |                 |                  |                                                                                                    | グループから探す                                                              |                      |       |
| ● メンバー/保護者 ○ メンバーの。                      | ・ (保護者のみ        |                  |                                                                                                    | <b>すべてのメンバー</b><br>65名全員にテェック                                         |                      |       |
| 固人名で探す                                   |                 |                  |                                                                                                    | メンバー全員                                                                |                      | 0     |
| ここに名前を入力                                 | 公開範囲            |                  |                                                                                                    | アトレイタ<br>阿戸怜太20                                                       | アトレイタ  アトレイタ  阿戸怜太25 |       |
|                                          | ○メンバー/4         | 保護者 ○メンバーの       | Dみ ○保護者のみ                                                                                                    | アトレイタ<br>阿戸怜太31                                                       | アトレイタ     阿戸怜太33     |       |
| ブループから探す                                 |                 |                  |                                                                                                    | アトレイタ<br>阿戸怜太37                                                       | アトレイタ     阿戸怜太40     |       |
| 65名全員にチェック                               |                 |                  | ^                                                                                                    | アトレイタ<br>阿戸怜太59                                                       | アトレイタ<br>阿戸怜太65      |       |
| メンバー全員                                   |                 |                  |                                                                                                    | アトレイタ<br>阿戸怜太87                                                       | アトレイタ<br>阿戸怜太88      |       |
| アトレイタ 阿戸怜太20                             | アトレイタ<br>阿戸怜太29 | アトレイタ     阿戸怜太31 |                                                                                                    | アトレイタ<br>阿戸怜太118                                                      | アトレイタ  アトレイタ  阿戸怜太24 | 12    |
| アトレイタ 阿戸怜太33 🛛                           | アトレイタ<br>阿戸怜太37 | アトレイタ 阿戸怜太46     |                                                                                                    | アトレイダ<br>阿戸怜太469                                                      | アトレイタ<br>阿戸怜太60      | os 🗌  |
|                                          |                 |                  |                                                                                                    | アトレイタ<br>阿戸怜太711                                                      | アトレイタ     阿戸怜太22     | 289   |
|                                          |                 |                  |                                                                                                    | アトレイタ<br>阿戸怜太2510                                                     | アトレイタ 阿戸怜太25         | m 🗆   |
|                                          |                 |                  |                                                                                                    | アトレイタ<br>阿戸怜太2840                                                     | アトレイタ 阿戸怜太30         | 132   |
|                                          |                 |                  |                                                                                                    | 戻る                                                                    | 下書き保存                | 確定    |

『対象者の設定』画面に[公開範囲]の選択項目が表示されます。

[メンバー/保護者]もしくは[保護者のみ]を選択すると、 作成した連絡ボードはチェックしたメンバーの保護者に共有されます。

#### [保護者のみ]データの場合、既読未読の確認ができません。

|                      | □ 連絡ボード一覧  | #                        | 新規作成   |              |
|----------------------|------------|--------------------------|--------|--------------|
| 公開                   | 下書き        | 킛                        | 非公開    |              |
| タイトル、本文、コメントを検索      |            |                          | Q      | すべて既読        |
| 【保護者の皆様へ】春休み合宿       | こついて       |                          | _      |              |
| 22/04/28 15:11 編集済   |            |                          | ▲ 編集   | 「ロ複製         |
| メンバーヘアナウンス           |            |                          |        |              |
| 22/04/28 15:11 編集済   |            | 既読:0 未読:1                | ** 編集  | <b>「</b> 」複製 |
| 「体調」比較(2022-02-25~20 | )22-02-25) |                          |        |              |
| 22/04/19 10:03 New!  |            | 既読:2 未読: <mark>58</mark> | × 1015 | 「白 被服        |

[保護者のみ]に公開しているデータについては既読未読の確認ができませんのでご了承ください。 また、[メンバー/保護者]に公開しているデータについても、既読未読が確認できるのはメンバーのみとなります。

### スケジュールの共有方法

一 予定の新規作成 前予定の新規作成 キャンセル 対象者の設定 公開範囲 予定の対象をチェックしてください。未チェックの場合ボタンを押せません。 公開する範囲を設定してください。 🔘 メンバー/保護者 🖳 メンバーのみ 🦳 保護者のみ 個人名で探す 戻る 確定 Qここに名前を入力 公開範囲 グループから探す 公開する範囲を設定してください。 すべてのメンバー メンバー/保護者 〇 メンバーのみ 保護者のみ
 ~ 65名全世にチェック メンバー全員 個人名で探す アトレイタ アトレイタ 公開範囲 •  $\sim$ ここに名前を入力 阿戸怜太20 阿戸怜太29 ○メンバー/保護者 ○メンバーのみ ○保護者のみ ThLAS アトレイタ ~ 2 阿戸怜太33 阿戸怜太31 グループから探す Thurs アトレイタ • 阿戸怜太37 阿戸怜太46 すべてのメンバー  $\wedge$ Thurs アトレイタ 65名全員にチェック 阿戸怜太59 阿戸怜太65 アトレイタ アトレイタ メンバー全員 阿戸怜太88 阿戸怜太87 アトレイタ アトレイタ PHLAG FLLIS アトレイタ 2 ~ 2 阿戸怜太242 阿戸怜太118 阿戸怜太20 阿戸怜太29 阿戸怜太31 Thirdy アトレイタ アトレイタ アトレイタ アトレイタ ~ 阿戸怜太469 阿戸怜太603 ~ 阿戸怜太33 阿戸怜太37 阿戸怜太46 アトレイタ アトレイタ 阿戸怜太711 阿戸怜太2289 アトレイタ アトレイタ 阿戸怜太2510 阿戸怜太2511 アトレイタ THURS 阿戸怜太2840 阿戸怜太3032

戻る

確定

『対象者の設定』画面に[公開範囲]の選択項目が表示されます。

[メンバー/保護者]もしくは[保護者のみ]を選択すると、 作成した連絡ボードはチェックしたメンバーの保護者に共有されます。

#### [保護者のみ]データの場合、出欠確認ができません。

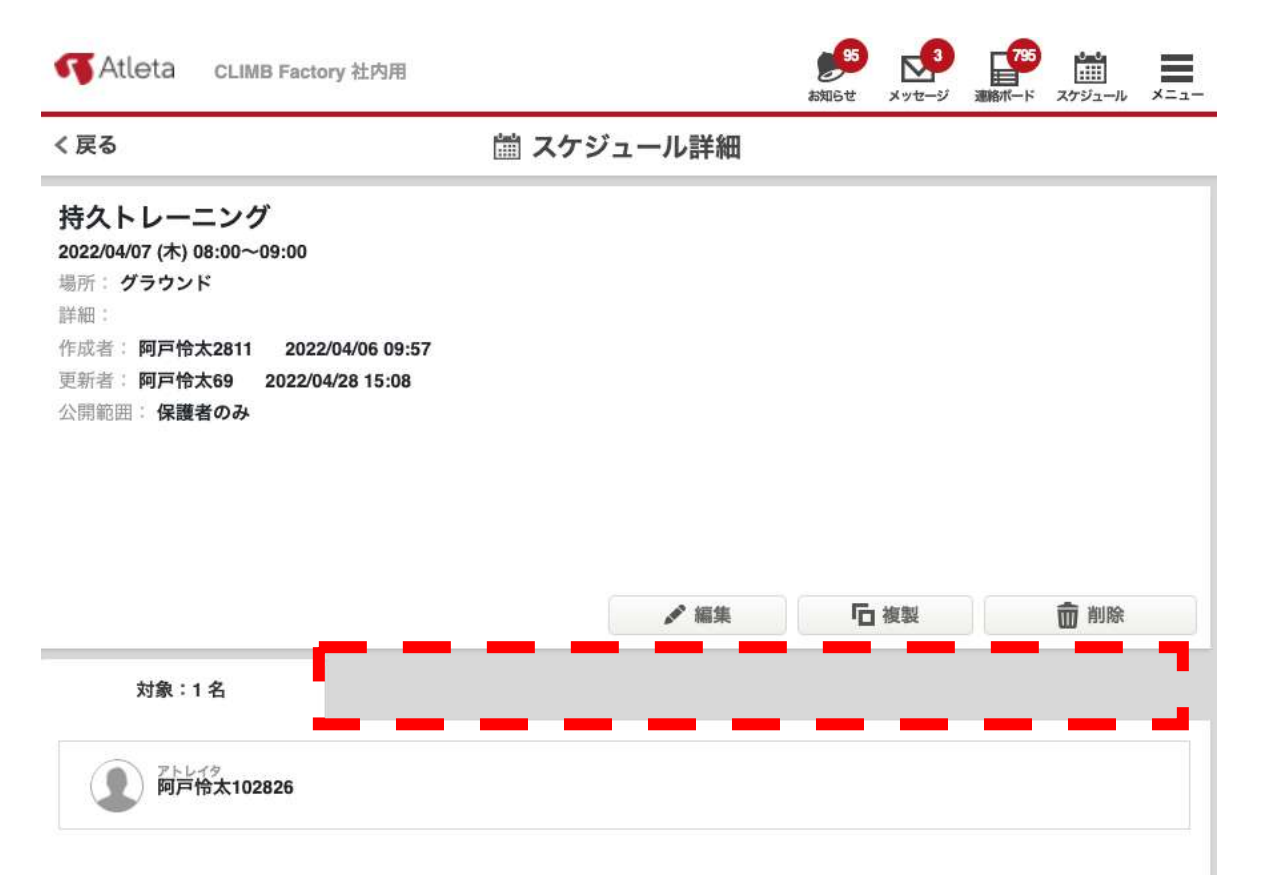

保護者アカウントは出欠回答ができませんのでご了承ください。 また、[メンバー/保護者]に公開しているデータについても、出欠回答できるのはメンバーのみとなります。

### 連絡ボードとスケジュールにおける注意事項

#### 過去の連絡ボード及びスケジュールデータはセキュリティーの観点により、 公開範囲が全て『メンバーのみ』となっております。

| 戻る                                                                                                    | 置 スケシ       | ジュール詳細       |                    |              |
|----------------------------------------------------------------------------------------------------|-------------|--------------|--------------------|--------------|
| 寺久トレーニング                                                                                                    |             |              |                    |              |
| 2022/04/07 (木) 08:00~09:00                                                                                       |             |              |                    |              |
| 楊所: <b>グラウンド</b>                                                                                                 |             |              |                    |              |
| 詳細:                                                                                                    |             |              |                    |              |
| 乍成者: 阿戸怜太2811 2022/                                                                                              | 04/06 09:57 |              |                    |              |
| <u> 新考: 阿百倫大69 2022/04</u>                                                                                       | /28 15:02   |              |                    |              |
| and the second second second second second second second second second second second second second second second |             |              |                    |              |
| 公開範囲:メンバーのみ                                                                                                    |             |              |                    |              |
| 公開範囲: メンバーのみ                                                                                                    |             |              |                    |              |
| 公開範囲: メンバーのみ                                                                                                    |             |              |                    |              |
| 公開範囲: メンバーのみ                                                                                                    |             |              |                    |              |
| 公開範囲: <b>メンバーのみ</b>                                                                                              |             |              |                    |              |
| 公開範囲: <b>メンバーのみ</b>                                                                                              |             | 1 編集         | <b>下</b> 複製        | <b>前</b> 削除  |
| 公開範囲: <b>メンバーのみ</b>                                                                                              |             | ✔ 編集         | 「個複製               | 前 削除         |
| 公開範囲: メンバーのみ<br>対象:1名                                                                                            | 出席:-名       | ✔ 編集<br>欠席:- | <b>后</b> 複製<br>· 名 | 前前除<br>遅刻:-名 |

保護者への公開が必要な場合は[編集]から公開範囲を更新してください。 もしデータ量が多く一括対応したい場合は、担当お申し付けください。

### ご視聴ありがとうございました

# 『保護者アカウント』機能を 是非ご活用ください!

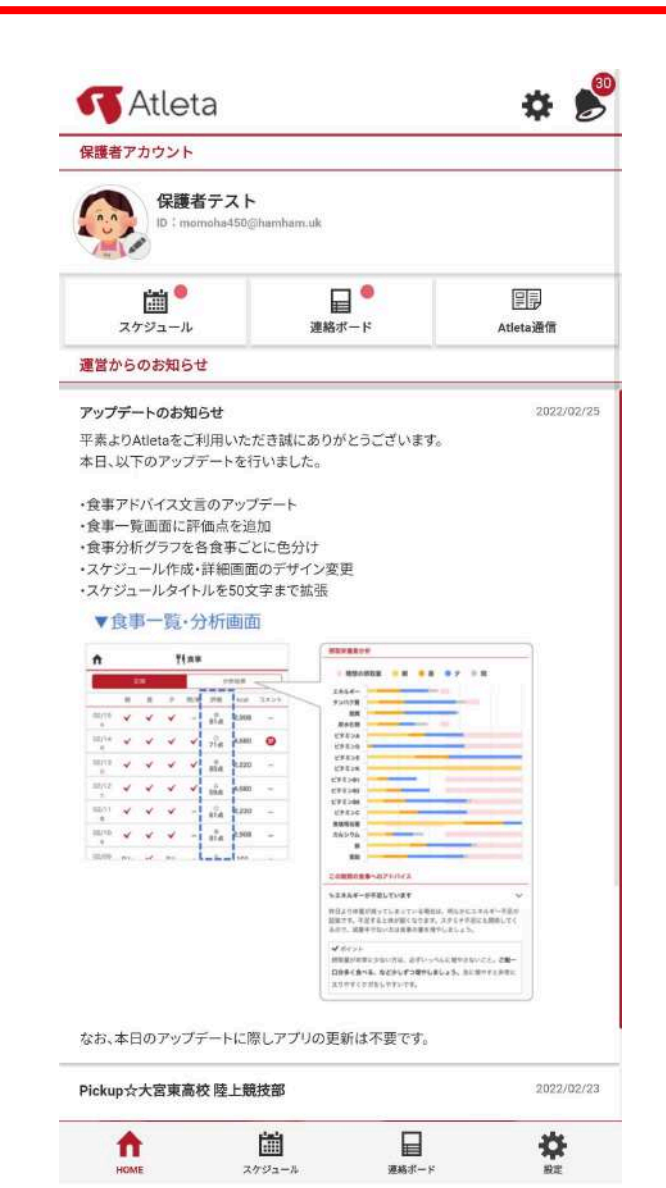